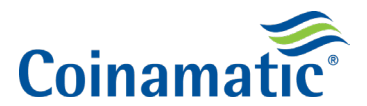

## Welcome to the Client Portal!

Coinamatic is proud to provide our customers with a state-of-the-art portal that allows for enriched visibility into your property details.

Here are some key features within the portal:

- Performance Overview Dashboard:
  - Monthly revenue
  - Average monthly commission
  - Active properties
  - Installed machines
  - Monthly revenue trends
  - Service summary
- View Reports:
  - o Revenue history
  - o Billing details
  - Service ticket history
  - Revenue trends
- Additional Requests:
  - Agreement requests
  - Invoice requests
  - Mailing address change
  - Request contact
  - Request insurance certificates
  - Card order requests
- **Request Service:** Request service for a machine that is out of order directly from the portal
- **Export:** Easily download & export any of the available reports with the click of a button
- **Contact Support:** Should you run into any issues navigating the portal, our team is here to help

Please use the following guide to help you navigate the portal and should you have any questions, do not hesitate to reach out to us! Thank you for being a Coinamatic customer.

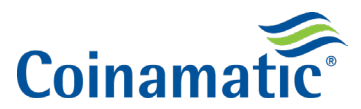

## **Client Portal Quick Start Guide**

**Signing Up:** <u>Create an account</u> by filling in the required information and click "Submit".

| WASH Portal                                                                                                    |         |
|----------------------------------------------------------------------------------------------------|---------|
| Welcome community management and owners to the WASH Portal Service, your place to access reports and other I downloadable resources and links. | nelpful |
| Name:                                                                                                    |         |
|                                                                                                    |         |
| Email:                                                                                                    |         |
|                                                                                                    |         |
| Address:                                                                                                    |         |
|                                                                                                    |         |
| Current Property Role:                                                                                                    |         |
|                                                                                                    |         |
| Interests:                                                                                                    |         |
| Overview Of Performance                                                                                                    |         |
| Portfolio Summary                                                                                                    |         |
| Interactive Monthly Revenue Trend Graph                                                                                                    |         |
| <ul> <li>Ability to request contract, invoice copies, insurance certificate, etc</li> </ul>                                                    |         |
| Ability to change account information                                                                                                    |         |
| Security Features such as; Multi-Factor Authentication (MFA)                                                                                   |         |

**Create your password:** Once you submit the required information, you will receive the below email to create your password and activate your account.

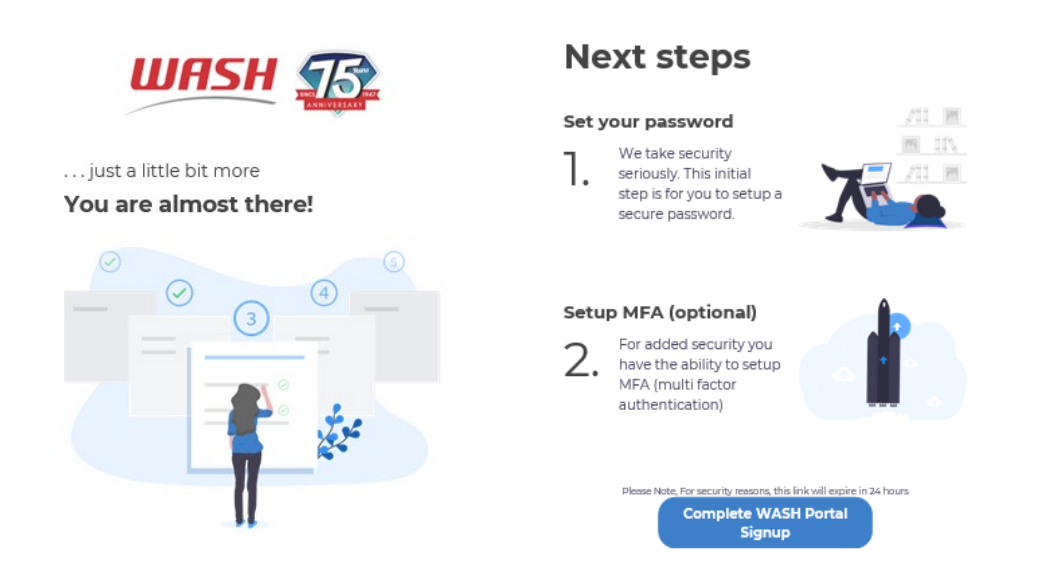

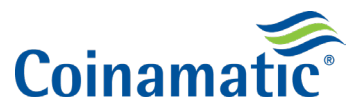

Logging In: Login to your WASH Portal account to start managing your properties.

You can bookmark the following URL for quick access later: portal.wash.com

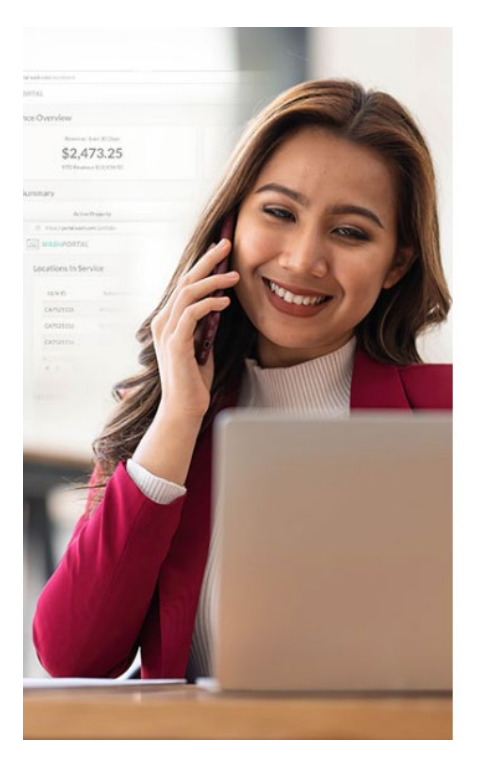

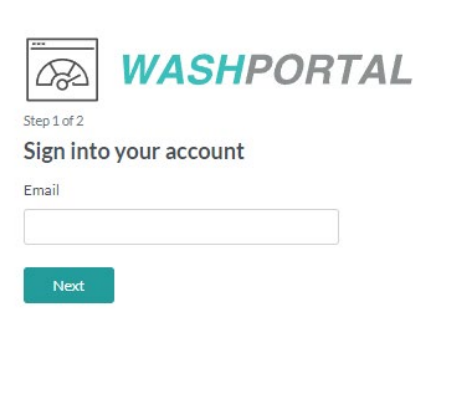

If you would like to enroll in WASH Portal, please visit the following link.

Terms of use · Privacy policy

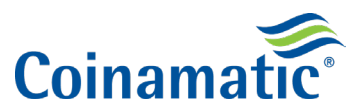

## **NAVIGATING THE PORTAL**

**Performance Overview:** Upon logging in, you will get an at-a-glance view of your portfolio performance and summary. Within the home page, you will be able to view current **average monthly revenue**, **average monthly commission**, **active properties**, **installed machines**, **monthly revenue trends and service summary**.

| Performance Overvi | ew                         |                                               |        |          |                 |        |                       |                                                                    |                 | Performance Overvie    | w Get in Touch                                                             |
|--------------------|----------------------------|-----------------------------------------------|--------|----------|-----------------|--------|-----------------------|--------------------------------------------------------------------|-----------------|------------------------|----------------------------------------------------------------------------|
|                    | Average<br>\$7,<br>YTD Rev | Monthly Revenue<br>618.57<br>enue \$92,598.54 |        |          |                 |        | Avera<br>\$4<br>YTD ( | ge Monthly Commission<br><b>4,698.97</b><br>Commission \$57,100.66 | n<br>5          |                        | Contact Sales:<br>wash-portal@washlaundry.com<br>WASH Contacts:<br>SERVICE |
| Portfolio Summary  |                            |                                               |        |          |                 |        |                       |                                                                    |                 | View Portfolio Deta    |                                                                            |
|                    | Acti                       | ve Properties<br>11                           |        |          |                 |        | E                     | Installed Machines<br>64                                           |                 |                        | REQUESTS<br>Create/View                                                    |
| Monthly Revenue Tr | end                        |                                               |        |          |                 |        |                       |                                                                    |                 |                        | Feedback                                                                   |
|                    |                            |                                               |        |          |                 |        |                       |                                                                    |                 | let at                 | Provide Feedback                                                           |
| \$12,000.00        |                            |                                               |        |          |                 |        |                       |                                                                    |                 |                        | Requently Asked Questions                                                  |
| \$9,000.00-        |                            |                                               |        |          |                 |        |                       |                                                                    |                 |                        |                                                                            |
| \$6,000.00-        |                            |                                               |        |          |                 |        |                       |                                                                    |                 |                        |                                                                            |
| \$3,000.00-        |                            |                                               |        |          |                 |        |                       |                                                                    |                 |                        |                                                                            |
| \$0.00-<br>Apr/30  | May/31 Jun/3               | 0 Jul/31                                      | Aug/31 | Sep/30   | Oct/31          | Nov/30 | Dec/31                | Jan/31                                                             | Feb/28          | Mar/31 Apr/30          |                                                                            |
| Service Summary    |                            |                                               |        |          |                 |        |                       |                                                                    |                 | View All Service Ticks | ets                                                                        |
|                    | Open Service Tickets       |                                               |        | Closed 5 | Service Tickets |        |                       | Total                                                              | Service Tickets |                        |                                                                            |
|                    | 3                          |                                               |        | 3        | 320             |        |                       | :                                                                  | 323             |                        |                                                                            |
|                    |                            |                                               |        |          |                 |        |                       |                                                                    |                 |                        |                                                                            |
|                    |                            |                                               |        |          |                 |        |                       |                                                                    |                 |                        |                                                                            |
|                    |                            |                                               |        |          |                 |        |                       |                                                                    |                 |                        |                                                                            |

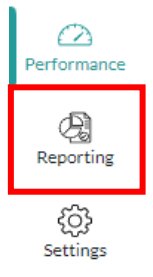

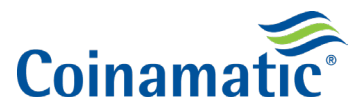

Available Reports\*: Within the reporting section of the WASH Portal, you will have the ability to view reports for revenue history, billing details, service ticket history and revenue trends. Click on the "Available Reports" dropdown and select the report you want to view.

\*Please note that available reports listed will vary depending on the account-level access the user has. (i.e. property manager, property owner, portfolio manager)

| e Available Reports Revenue Histo<br>Export Revenue Reports Billing details<br>Export Revenue Reports Control Transmission Control Transmission Control Transmissi | ory Report V<br>ry Report<br>History Report<br>I Report |                 |               |             | Filter By Ad | ldress:   | Filter By | Collect Date: |
|----------------------------------------------------------------------------------------------------|---------------------------------------------------------|-----------------|---------------|-------------|--------------|-----------|-----------|---------------|
| Location Address                                                                                                    | Collect Date 🔺                                          | Collection Days | Gross Revenue | Paid Amount | Status       | Paid Date | Check #   | Payment T     |
|                                                                                                    | 04/17/2023                                              | 31              | \$ 801.00     |             |              |           |           | Commission    |
|                                                                                                    | 04/17/2023                                              | 31              | \$ 930.50     |             |              |           |           | Commission    |
|                                                                                                    | 04/14/2023                                              | 30              | \$ 353.00     |             |              |           |           | Commission    |
|                                                                                                    | 04/12/2023                                              | 30              | \$ 1,179.50   |             |              |           |           | Commission    |
|                                                                                                    | 04/12/2023                                              | 23              | \$ 753.50     |             |              |           |           | Commission    |
|                                                                                                    | 04/07/2023                                              | 81              | \$ 3,258.25   |             |              |           |           | Commission    |
|                                                                                                    | 04/07/2023                                              | 30              | \$ 1,835.75   |             |              |           |           | Commission    |
|                                                                                                    | 03/30/2023                                              | 30              | \$ 481.50     |             |              |           |           | Commission    |
|                                                                                                    | 03/29/2023                                              | 30              | \$ 107.25     |             |              |           |           | Commission    |
|                                                                                                    | 03/27/2023                                              | 31              | \$ 552.72     |             |              |           |           | Commission    |
| Showing 10 of 126 results                                                                                                    |                                                         |                 |               |             |              |           |           |               |
|                                                                                                    |                                                         |                 | \$ 10,252.97  | \$ 0.00     | )            |           |           |               |

**Selecting a Report by Property:** By default, Revenue History will be displayed for all your properties. If you have multiple properties and want to view revenue for a specific location, simply click on the "Filter by Address" dropdown and select the property you want to view.

| Export Revenue Report 🐱  |                |                 |               |             | Filter By Address: | Filter By | Collect Date: |
|--------------------------|----------------|-----------------|---------------|-------------|--------------------|-----------|---------------|
|                          |                |                 |               |             | All                | ✓ All     | _             |
| Location Address         | Collect Date • | Collection Days | Gross Revenue | Paid Amount | All                |           | y nent Ty     |
|                          | 04/17/2023     | 31              | \$ 801.00     |             |                    |           | nhission      |
|                          | 04/17/2023     | 31              | \$ 930.50     |             |                    |           | nnission      |
|                          | 04/14/2023     | 30              | \$ 353.00     |             |                    |           | nhission      |
|                          | 04/12/2023     | 30              | \$ 1,179.50   |             |                    |           | nnission      |
|                          | 04/12/2023     | 23              | \$ 753.50     |             |                    |           | hission       |
|                          | 04/07/2023     | 81              | \$ 3,258.25   |             |                    |           | Commission    |
|                          | 04/07/2023     | 30              | \$ 1,835.75   |             |                    |           | Commission    |
|                          | 03/30/2023     | 30              | \$ 481.50     |             |                    |           | Commission    |
|                          | 03/29/2023     | 30              | \$ 107.25     |             |                    |           | Commission    |
|                          | 03/27/2023     | 31              | \$ 552.72     |             |                    |           | Commission    |
| howing 10 of 126 results |                |                 |               |             |                    |           |               |
|                          |                |                 | \$ 10,252.97  | \$ 0.0      | 0                  |           |               |

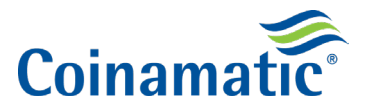

**Filtering Report by Date:** You can filter the desired report by a specific date or date range. Once you have the selected report you wish to view, click on "Filter by Collect Date" and select "Single Day" then select "Custom" to enable the date range option.

| Filte      | er E<br>All | By C       | ollec | t Da | te: |    | ~  |    |    |    |       |      |    |      |
|------------|-------------|------------|-------|------|-----|----|----|----|----|----|-------|------|----|------|
| <          |             | April 2023 |       |      |     |    |    |    |    | M  | ay 20 | 23   |    | >    |
| S          | u           | Мо         | Tu    | We   | Th  | Fr | Sa | Su | Мо | Tu | We    | Th   | Fr | Sa   |
| 26         | 6           | 27         | 28    | 29   | 30  | 31 | 1  |    | 1  | 2  | 3     | 4    | 5  | 6    |
| 2          |             | 3          | 4     | 5    | 6   | 7  | 8  | 7  | 8  | 9  | 10    | 11   | 12 | 13   |
| 9          |             | 10         | 11    | 12   | 13  | 14 | 15 | 14 | 15 | 16 | 17    | 18   | 19 | 20   |
| 16         | 6           | 17         | 18    | 19   | 20  | 21 | 22 | 21 | 22 | 23 | 24    | 25   | 26 | 27   |
| 23         | 3           | 24         | 25    | 26   | 27  | 28 | 29 | 28 | 29 | 30 | 31    | 1    | 2  | 3    |
| 30         | D           |            |       |      |     |    |    |    |    |    |       |      |    |      |
| Dat        | te r        | ange       |       |      |     |    |    |    |    |    |       |      |    |      |
| S          | ing         | le da      | iy    | ~    |     |    |    |    |    |    | R     | eset | A  | oply |
| S          | ing         | jle da     | ay    |      |     |    |    |    |    |    |       |      |    |      |
| 2 <u>C</u> | us          | tom        |       |      |     |    |    |    |    |    |       |      |    |      |

**Exporting a Report:** To export a report, click on the "Export Revenue Report" dropdown underneath "Available Reports". You have the option to export current fields or all fields.

*Current fields* will export all rows/columns shown on the dashboard.

All fields will export additional details not shown on the dashboard.

*Note: The "Export Report" title will change based on what report you have selected.* 

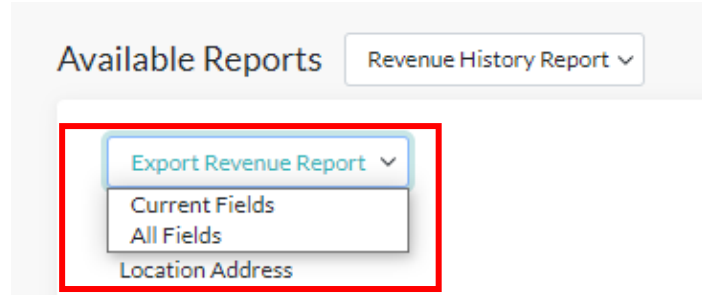

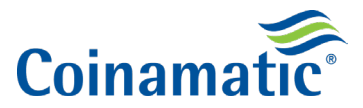

**Creating a Service Ticket:** You can easily submit a service ticket for machines that are down at your property by clicking on "Create Service Ticket" under the "Get in Touch" section on the right-side panel. You will be redirected to coinamatic.com where you will need to enter the machine details.

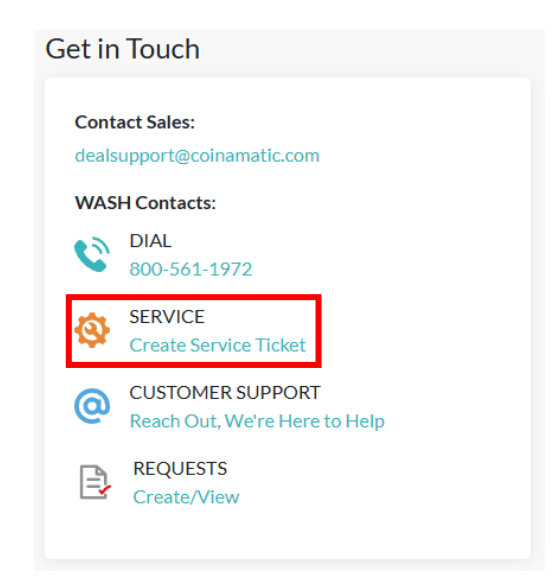

**Creating a New Request:** To create a new request, click on "Create/View" under the "Get in Touch" panel on the right.

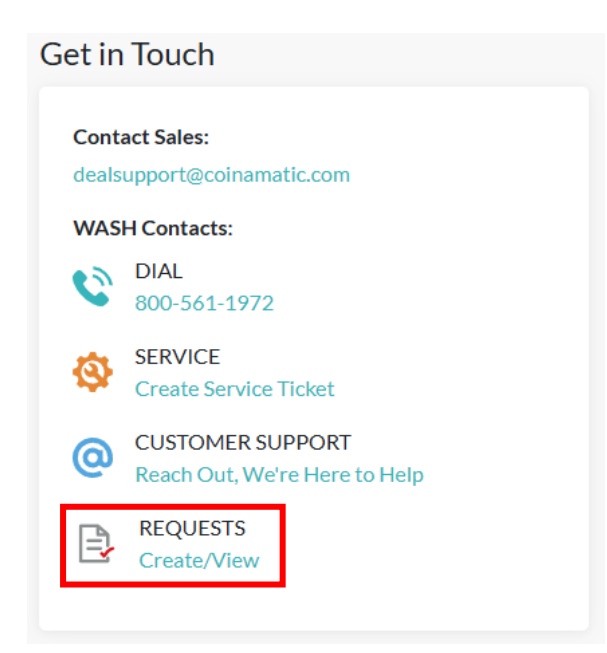

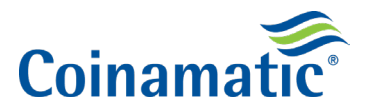

**Submitting a Request:** To view the available request options, click on the "Agreement Requests" dropdown. Once opened, you will have the option to select from the following: **agreement requests, invoice requests, mailing address change, request contact, request insurance certificates and card order requests.** 

| Available requests     | Agreement Requests 🗸 🗸                                                              |
|------------------------|-------------------------------------------------------------------------------------|
| No requests to display | Agreement Requests<br>Invoice Requests<br>Mailing Address Change<br>Request Contact |
| Locations              | Request Insurance Certificate<br>Card Order Request                                 |

When you are ready to submit, click on "Submit Request" under the "Requests" column.

| ULN ID | Location Address | City    | Country       | State | ZIP   | Status    | Requests       |  |
|--------|------------------|---------|---------------|-------|-------|-----------|----------------|--|
|        |                  | Gardena | United States | CA    | 90247 | Installed | Submit request |  |

**View Your Requested Items:** Once your requested item has been completed by our support team, you can view it by navigating to the "Create/View" section under the "Get in Touch" panel. A "Download" button will appear when your requested item is ready.

| Available reque | Agreement Requests V |                     |           |          |
|-----------------|----------------------|---------------------|-----------|----------|
| ULN ID          | Created at           | Download Expires on | Status    | Download |
|                 | 04/10/2023 4:43 PM   | 04/24/2023 12:18 PM | Completed | Download |
|                 | 04/10/2023 4:43 PM   | 04/16/2023 12:47 PM | Expired   |          |
|                 | 04/10/2023 4:43 PM   | 04/16/2023 12:42 PM | Expired   |          |
|                 | 04/10/2023 4:43 PM   | 04/16/2023 12:39 PM | Expired   |          |
|                 | 04/10/2023 4:43 PM   | 04/16/2023 12:37 PM | Expired   |          |
|                 | 04/10/2023 4:43 PM   | 04/16/2023 12:35 PM | Expired   |          |
|                 | 04/10/2023 4:43 PM   | 04/16/2023 12:34 PM | Expired   |          |
|                 | 04/10/2023 4:43 PM   | 04/16/2023 12:31 PM | Expired   |          |
|                 | 04/10/2023 4:39 PM   | 04/16/2023 12:30 PM | Expired   |          |
|                 | 04/10/2023 4:43 PM   | 04/16/2023 12:22 PM | Expired   |          |
| 4               |                      |                     |           | ,        |

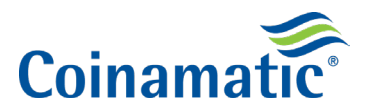

**Updating Account Settings:** You can update your account name, preferred portal language, email notification preferences, change your password and view active login sessions by clicking on "Settings" from the left side panel.

| 2<br>Performance | General Email Security |
|------------------|------------------------|
|                  | Update name            |
| Reporting        | Current name           |
| යා               |                        |
| ریت<br>Settings  | Update Name            |

## Get in Touch

**Support:** You can email our dedicated WASH Portal support team by clicking on the support email under "Customer Support" which can be found in the "Get in Touch" panel. This will automatically open your device's email client where you can then reach out with any questions you may have.

**Feedback:** Have feedback you want to provide? Simply click on "Provide Feedback" under the "Feedback" section on the right-side panel. A popup will appear where you can then provide details of the feedback you wish to share with the WASH team.

**FAQ's:** We have a robust FAQ section to help with many common questions surrounding the WASH Portal with screenshots included. Click on "Frequently Asked Questions" under the "Feedback" section.